# วิธีการตั้งค่า ZTE H196Q โหมด PPPoE ในการเชื่อมต่ออินเทอร์เน็ต

รูปแบบการเชื่อมต่อ

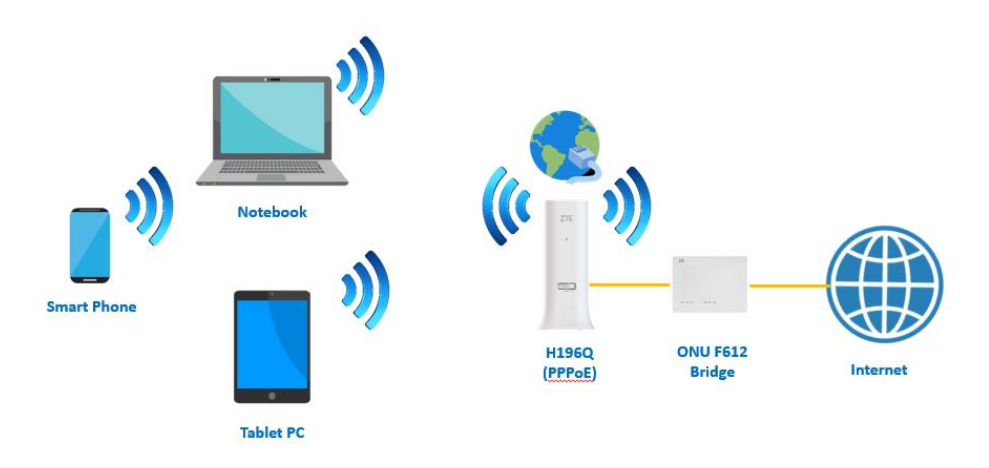

 เปิด Browser เช่น Microsoft Edge หรือ Google Chrome พิมพ์ 192.168.1.1 ช่อง address แล้วกดปุ่ม Enter จะขึ้นหน้าล็อคอินดังภาพ ให้กรอกค่า Username เป็น admin และ Password เป็น tot และ Captcha ตามรูปที่ปรากฏ แล้วคลิก Login

|               | Welcome to H196Q V9.1 | . Please login. |
|---------------|-----------------------|-----------------|
| Username      | admin                 | ]               |
| Password      | •••                   | ]               |
| Validate Code | QG1CH                 | 061CH           |
|               |                       |                 |
|               |                       | Login           |

### 2. Login เข้ามาที่หน้า Home ให้คลิกที่เมนู WAN Setting

| Home          | Internet          | L           | ocal Network | Managemen    | t & Diagnosis |
|---------------|-------------------|-------------|--------------|--------------|---------------|
| WAN Setting   | <b>3</b> Firewall |             | , I<br>,     |              |               |
| Device List   | WLAN Device List  |             |              |              | WLAN Setting  |
| WLAN Devices  | Name              | MAC Address | IPv4 Address | IPv6 Address |               |
| LAN Devices   |                   |             |              |              |               |
| • USB Devices |                   |             |              |              |               |
|               |                   |             |              |              |               |

 หลังจากนั้นคลิกที่ TOT กรอกค่า PPPoE Username/Password ที่ใช้สำหรับ เชื่อมต่ออินเทอร์เน็ต เสร็จแล้วคลิก Apply เพื่อบันทึกค่า

| Current           | t Time: 2020-11-28T14:04   |                        |                            |           | ad              | min Logout |
|-------------------|----------------------------|------------------------|----------------------------|-----------|-----------------|------------|
| Home              | Inter                      | net                    | Local Network              | _         | Management & Di | agnosis    |
| Status            | Ethernet                   | 3G                     |                            |           |                 |            |
| WAN               |                            |                        |                            |           |                 |            |
| QoS               | Page Information           |                        |                            |           |                 |            |
| Security          | This page provides the fun | ction of Ethernet conn | ection parameter(s) config | juration. |                 |            |
| WAN Access        | Ethernet Connec            | tion                   |                            |           |                 |            |
| Parental Controls |                            |                        |                            |           |                 |            |
| DDNS              | тот 2                      |                        |                            |           |                 | Û          |
| SNTP              | -                          |                        |                            |           |                 | Detail     |
| Port Binding      | Connection Name            | тот                    |                            |           |                 |            |
| Multicast         | Туре                       | Routing                | ~                          |           |                 |            |
|                   | Service List               |                        | R069 🗹 IPTV                |           |                 |            |
|                   | MTU                        | 1492                   |                            |           |                 |            |
|                   | Link Type                  | PPP                    | ~                          |           |                 |            |
|                   | PPP Transfer Type          | PPPoE                  | ~                          |           |                 |            |
|                   | PPP                        | L.                     | _                          |           |                 |            |
|                   | Username                   | usernmae               |                            |           |                 |            |
|                   | Password                   |                        |                            |           |                 |            |
|                   | IP Version                 | IPv4                   | ~                          |           |                 |            |
|                   | NAT                        | ● On ○ Off             |                            |           |                 |            |
|                   | VLAN                       | ⊖ On ® Off             |                            |           |                 |            |
|                   |                            |                        |                            |           |                 |            |
|                   |                            |                        |                            | 4         | Apply           | Cancel     |

## วิธีการตั้งค่า ZTE H196Q โหมด AP / DHCP ในการเชื่อมต่ออินเทอร์เน็ต

รูปแบบการเชื่อมต่อ

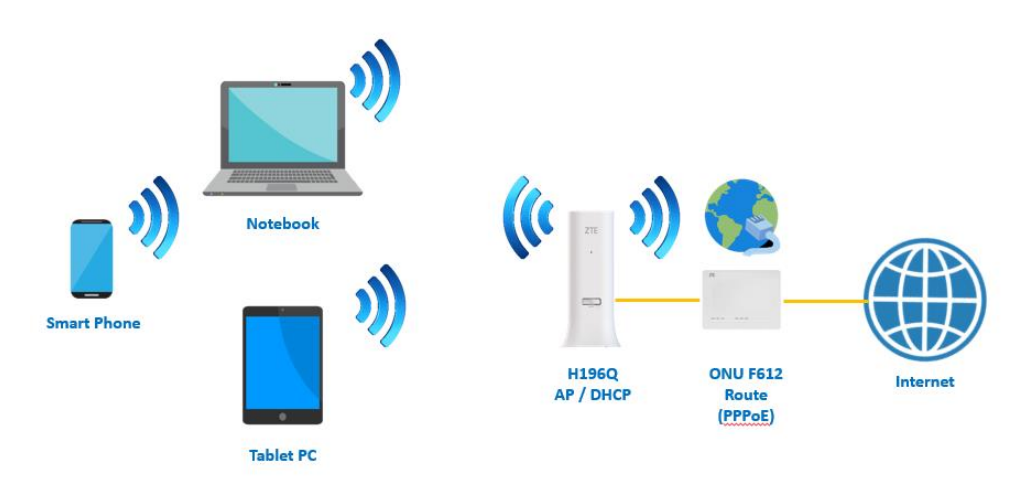

Login เข้ามาที่หน้า Home ให้คลิกที่เมนู WAN Setting หลังจากนั้นให้ลบ Ethernet
 Connection > TOT ออก

| Home        | Internet         | Local Network            | Management & Diagnosis |
|-------------|------------------|--------------------------|------------------------|
| WAN Setting | Eirswall         |                          | 7                      |
| Device List | WLAN Device List | VAC Address IPv4 Address | WLAN Settine           |
| LAN Devices |                  |                          |                        |
| USB DEVICES |                  |                          |                        |

| Home              | Internet                                    | Local Network                          | Management & Diagnosis |
|-------------------|---------------------------------------------|----------------------------------------|------------------------|
| Status            | Ethernet 3G                                 |                                        |                        |
| WAN               |                                             |                                        |                        |
| QoS               | Page Information                            |                                        |                        |
| Security          | This page provides the function of Ethernet | connection parameter(s) configuration. |                        |
| WAN Access        | <ul> <li>Ethernet Connection</li> </ul>     |                                        |                        |
| Parental Controls | Ethemet connection                          |                                        |                        |
| DDNS              | ▶ тот                                       |                                        |                        |
| SNTP              | Create New Item                             |                                        |                        |
| Port Binding      |                                             |                                        |                        |
| Multicast         |                                             |                                        |                        |
|                   |                                             |                                        |                        |
|                   |                                             |                                        |                        |
|                   |                                             |                                        |                        |
|                   |                                             |                                        |                        |
|                   |                                             |                                        |                        |
|                   |                                             |                                        |                        |

## 2. หลังจากลบ TOT ออกแล้ว ที่เมนู Ethernet Connection ให้ทำการคลิก Create

#### New Item

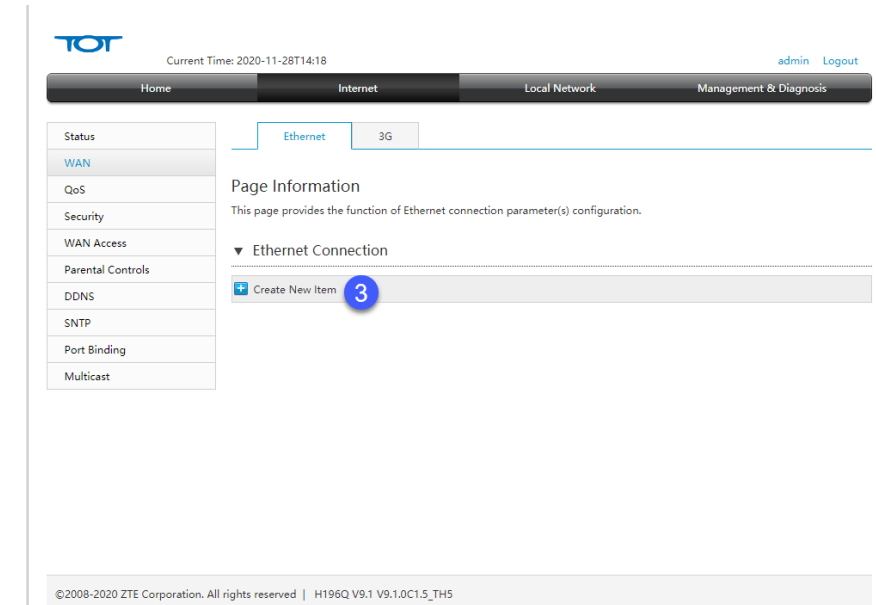

 ทำการตั้งชื่อ Connection Name : DHCP เปลี่ยน Link Type จาก PPP เป็น IP โดย IP Type จะเปลี่ยนเป็น DHCP ให้อัตโนมัติ คลิก Apply เพื่อบันทึกค่า แล้ว H196Q จะรับไอพีแอดเดรสจาก ONU/ONT แล้วเชื่อมต่ออินเทอร์เน็ต

|                   | t Time: 2020-11-28T14:20     |                             |                                  | admin Logou            |
|-------------------|------------------------------|-----------------------------|----------------------------------|------------------------|
| Home              | In                           | ternet                      | Local Network                    | Management & Diagnosis |
| Status            | Ethernet                     | 3G                          |                                  |                        |
| WAN               |                              |                             |                                  |                        |
| QoS               | Page Informatio              | n                           |                                  |                        |
| Security          | This page provides the       | function of Ethernet connec | tion parameter(s) configuration. |                        |
| WAN Access        |                              |                             |                                  |                        |
| Parental Controls | Ethernet Conn                | ection                      |                                  |                        |
| DDNS              | <ul> <li>New Item</li> </ul> |                             |                                  | Û                      |
| SNTD              |                              |                             |                                  | Datail                 |
| Dest Piedies      | Connection Name              | DUCD                        |                                  | Detail                 |
| Multiset          | Tune                         | Bauting                     | •                                |                        |
| Multicast         | Concine Lint                 | Routing                     |                                  |                        |
|                   | Service List                 |                             |                                  |                        |
|                   | MTU                          | 1500                        |                                  |                        |
|                   | Link Type                    | IP                          | <u> </u>                         |                        |
|                   | IP Version                   | IPv4                        | ~                                |                        |
|                   | IPv4                         |                             |                                  |                        |
|                   | IP Type                      | DHCP                        | ~                                |                        |
|                   | NAT                          | ● On ○ Off                  |                                  |                        |
|                   | VLAN                         | ⊖ On ® Off                  |                                  |                        |
|                   |                              |                             |                                  |                        |
|                   |                              |                             | 6                                | Apply Cancel           |

<u>หมายเหตุ</u> ถ้า ONU/ONT ที่เชื่อมต่อกับ H196Q ใช้ไอพีเหมือนกัน คือ 192.168.1.1 จะต้องทำการเปลี่ยนให้อยู่คนละวงเช่น **192.168.0.1** 

#### <u>การเปลี่ยนไอพีแอดเดรส ของ ZTE H196Q</u>

#### ไปที่เมนู Local Network > LAN > DHCP Server ทำการเปลี่ยนแปลงค่า LAN IP Address จาก 192.168.1.1 เป็น **192.168.0.1** DHCP Start IP Address จาก 192.168.1.2 เป็น **192.168.0.2** DHCP End IP Address จาก 192.168.1.254 เป็น **192.168.0.254** เสร็จแล้วคลิก **Apply** เพื่อทำการบันทึกค่า

| Current | Time: 2020-11-30T08:46                                                                          |                                                                                |                             |      | admin Logout           |
|---------|-------------------------------------------------------------------------------------------------|--------------------------------------------------------------------------------|-----------------------------|------|------------------------|
|         | Intern                                                                                          | et                                                                             | Local Netwo                 | ork  | Management & Diagnosis |
|         |                                                                                                 |                                                                                | -                           |      |                        |
|         | IPv4 IP                                                                                         | v6                                                                             |                             |      |                        |
|         |                                                                                                 |                                                                                |                             |      |                        |
|         | Page Information                                                                                | CLANCE D                                                                       |                             |      |                        |
|         | This page provides the func                                                                     | tion of LAN (IPv4) pai                                                         | rameter(s) configuration    | n.   |                        |
|         | <ul> <li>Allocated Address</li> </ul>                                                           | 5 (DHCP)                                                                       |                             |      |                        |
|         |                                                                                                 |                                                                                |                             |      |                        |
|         | Host Name                                                                                       | MAC Address                                                                    | IP Address                  | Port | Remaining Lease        |
|         | Yai-PC                                                                                          | 28:d2:44:85:63:e3                                                              | 192.168.0.2                 | LAN1 | 4h 27min 41s           |
|         |                                                                                                 |                                                                                |                             |      |                        |
|         |                                                                                                 |                                                                                |                             |      | Refresh                |
|         | DHCP Server     AN IP Address     Subnet Mask     DHCP Start IP Address     DHCP End IP Address | On Off     192,168,0     255,255,255     192,168,0     192,168,0     192,168,0 | ; 1<br>5, 0<br>; 2<br>, 254 |      |                        |
|         | ISP DNS<br>Lease Time Mode                                                                      | On Off     Custom                                                              | ~                           |      |                        |
|         | Custom Lease Time                                                                               | 86400                                                                          | s                           |      |                        |
|         |                                                                                                 |                                                                                |                             | 5    | Apply Cancel           |